## Link: Transport to Truro School | Independent School, Cornwall, UK

Step 1: Click on SIGN UP

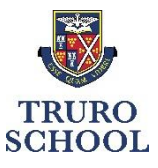

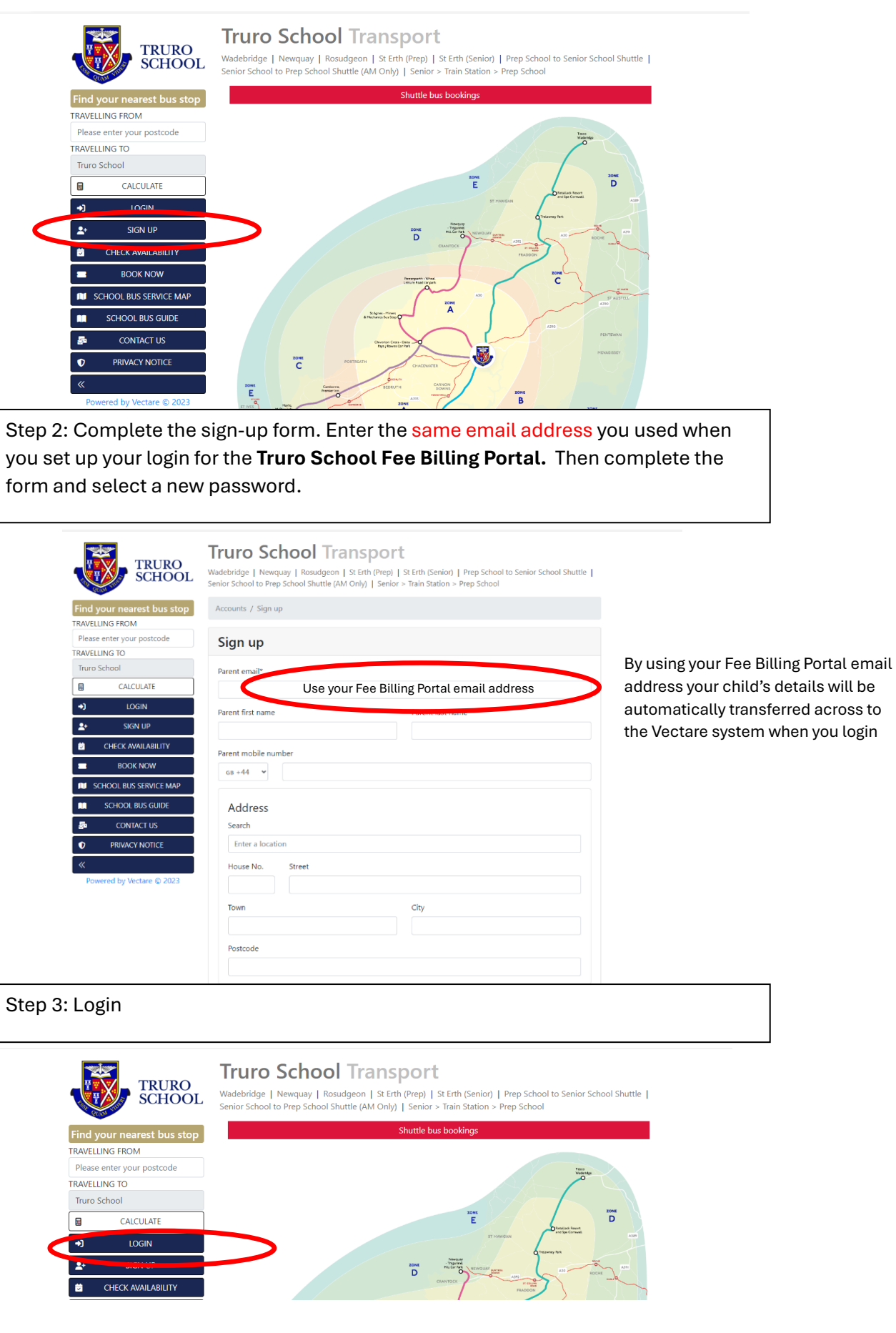

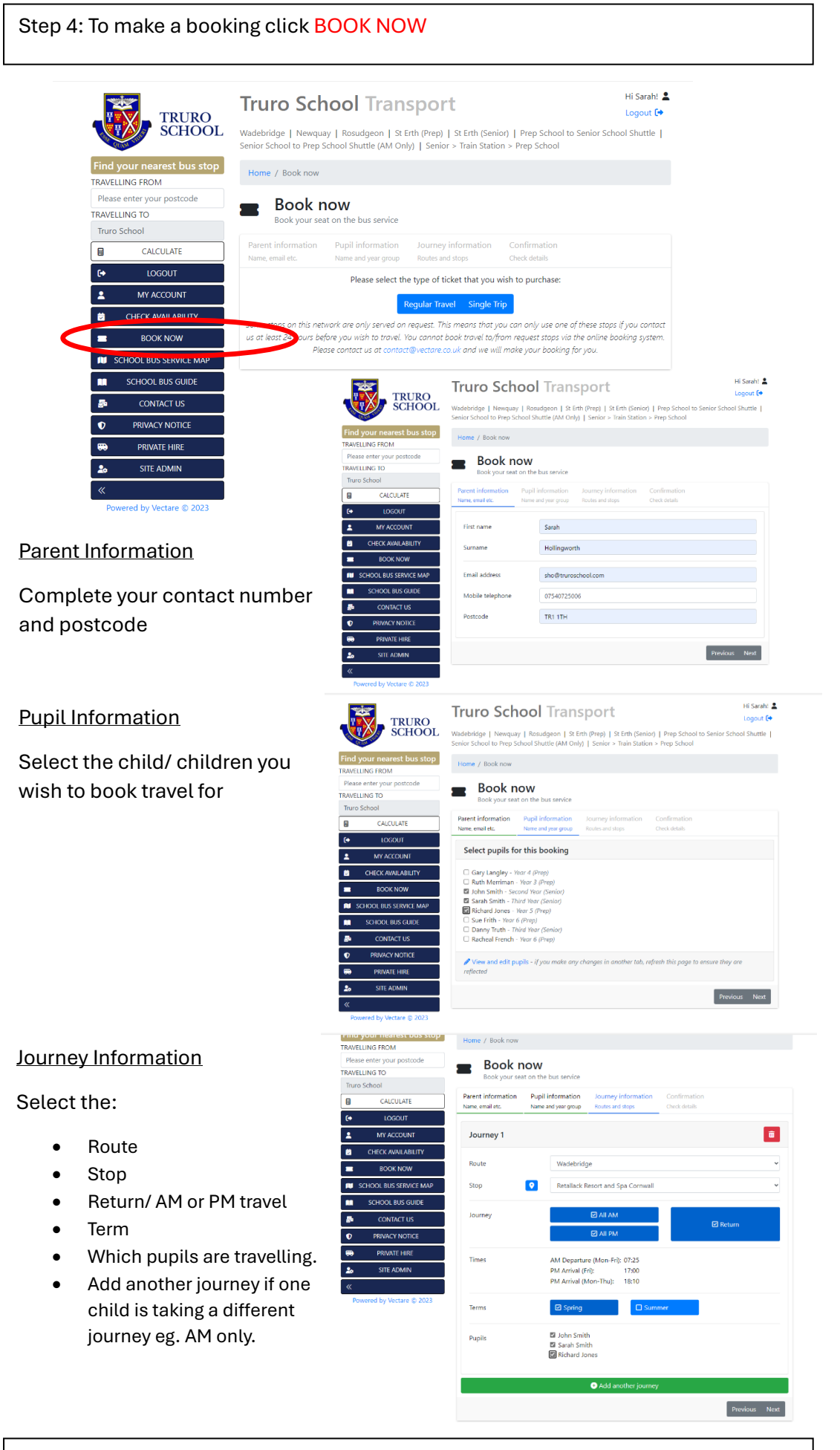

Step 5: Payment – by clicking NEXT it will confirm the amount and take you through to the payment page